How to check your personal information on AAO system?

( A guide for graduating students )

2022.05.10

# Why?

To make sure the accuracy and correctness of your personal information for

- Online registration system of Ministry of Education of China
- Your Degree Diploma
- Your Graduation Certificate

# When?

### Before May 17<sup>th</sup>, 2022

# What? Check 7 points:

| No. | Chinese      | English-<br>Translation | Tips:                                                                                                    |
|-----|--------------|-------------------------|----------------------------------------------------------------------------------------------------|
| 1   | 中文姓名         | Chinese name            |                                                                                                    |
| 2   | 英文名          | English name            | Pay attention to the spelling                                                                                            |
| 3   | 国籍           | Nationality             |                                                                                                    |
| 4   | 身份证号         | ID No                   | For international students, this should be your passport number.                                                         |
| 5   | 性别           | Gender                  | 男 means: male 女 means: female                                                                                            |
| 6   | 出生日期         | Date of birth           | ATTENTION: format is yyyy-mm-dd example: 1995-6-3 means June 3 <sup>rd</sup> , 1995                                      |
| 7   | Your picture |                         | There should be two pictures. One is taken<br>when you were a freshman, the other is taken<br>as the graduation picture. |

# How?

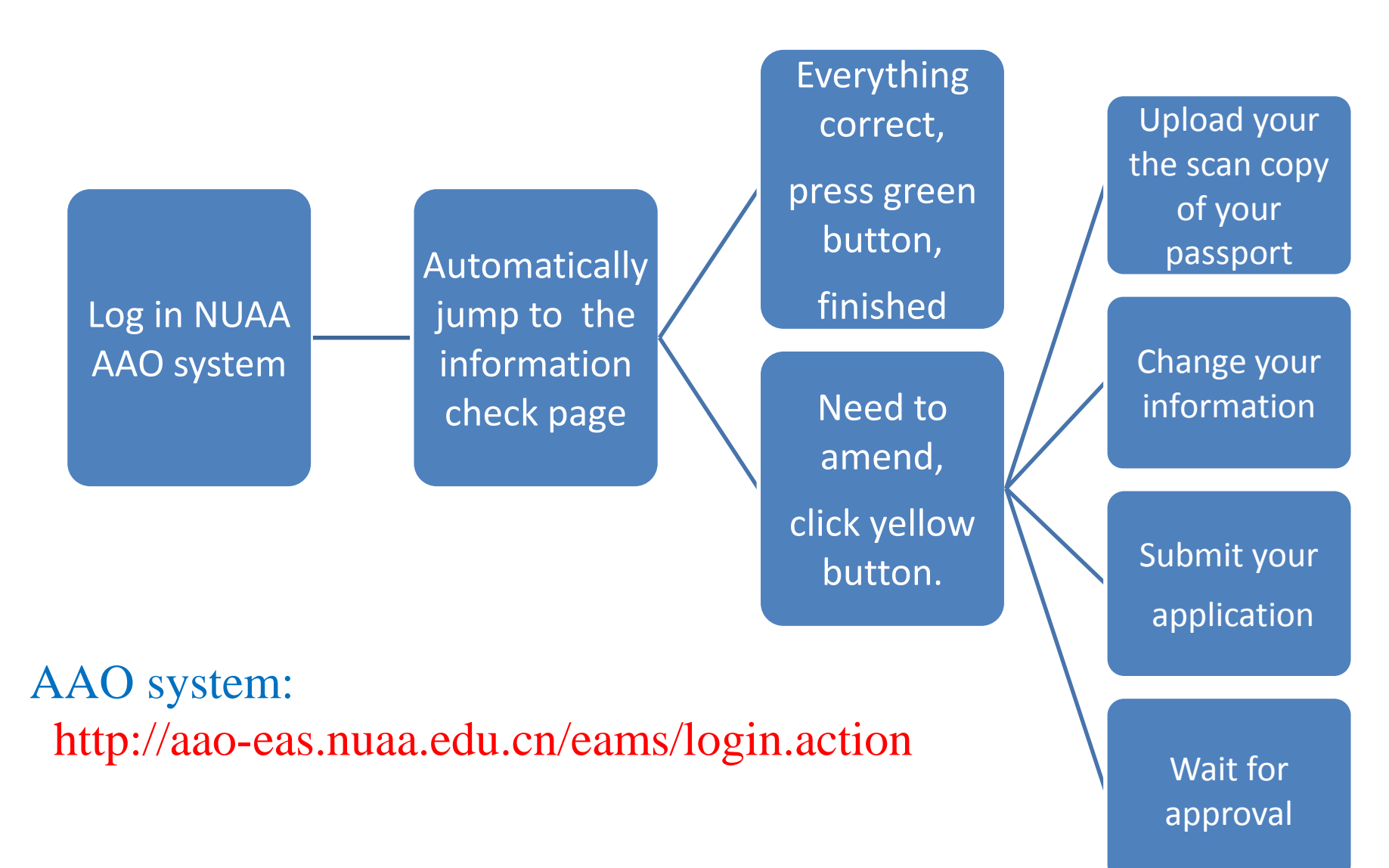

#### After log in, it automatically jump to the information check page.

|                |            | 毕业生信息核对            |            |   |
|----------------|------------|--------------------|------------|---|
| 当毕业生信息核对       |            |                    |            |   |
| 学籍信息 基本信息 家庭信息 | _          |                    |            |   |
|                |            |                    |            |   |
|                |            | 444 March 144 July |            |   |
|                |            | 注题律道               |            | - |
| 学号:            |            | 姓名:                |            |   |
| 英文名            |            | 性別:                |            |   |
| 国籍             |            | 年级:                | 2010       |   |
| 民族             | 5          | 出生日期:              |            |   |
| 身份证号           | A          |                    |            |   |
| 学制:            | 4          | 项目:                | 本科         |   |
| 学历层次:          | 本科         | 学生类别:              | 留学生        |   |
| 院系:            | 国际教育学院     | 专业:                | 国际经济与贸易    |   |
| 方向:            | 国际商务       | 入校时间:              | 2016-09-12 |   |
| 毕 <u>业</u> 时间: | 2020-07-01 | 行政管理院系:            | 国际教育学院     |   |
| 学习形式:          | 普通全日制      | 是否在籍:              | 휸          |   |
| 是否在校:          | 是          | 所属校区:              | 将军路        |   |
| 所属班级:          | 1916631    | 学籍生效日期:            | 2016-09-12 |   |
| 是否有学籍:         | 是          | 学籍状态:              |            |   |
| 是百在职:          | 否          |                    |            |   |
| 晉注:            |            |                    |            |   |

信息有误/完善,申请修改

信息确认无误

## Check your information

|                                                     | 学籍信息               |   |
|-----------------------------------------------------|--------------------|---|
| 学号: 2156                                            | 姓名: た二丁            |   |
| 1 英文名:                                              | 4 性别:5             | 6 |
|                                                     | 年级: 2016           |   |
| 民族外国血统                                              | 5 出生日期: 1000.00003 |   |
| 3 身份证号 40 10 20 20 20 20 20 20 20 20 20 20 20 20 20 |                    |   |

| No. | Chinese      | English-Translation | Tips:                                                                               |  |
|-----|--------------|---------------------|-------------------------------------------------------------------------------------|--|
| 1   | 英文名          | English name        | pay attention to the spelling                                                       |  |
| 2   | 国籍           | Nationality         |                                                                                     |  |
| 3   | 身份证号         | ID No               | For International students, this should be your passport no.                        |  |
| 4   | 性别           | Sex                 | 男 means: male 女 means: female                                                       |  |
| 5   | 出生日期         | Date of birth       | ATTENTION: format is yyyy-mm-dd example: 1995-6-3 means June 3 <sup>rd</sup> , 1995 |  |
| 6   | Your picture |                     |                                                                                     |  |

### Amend or Confirm?

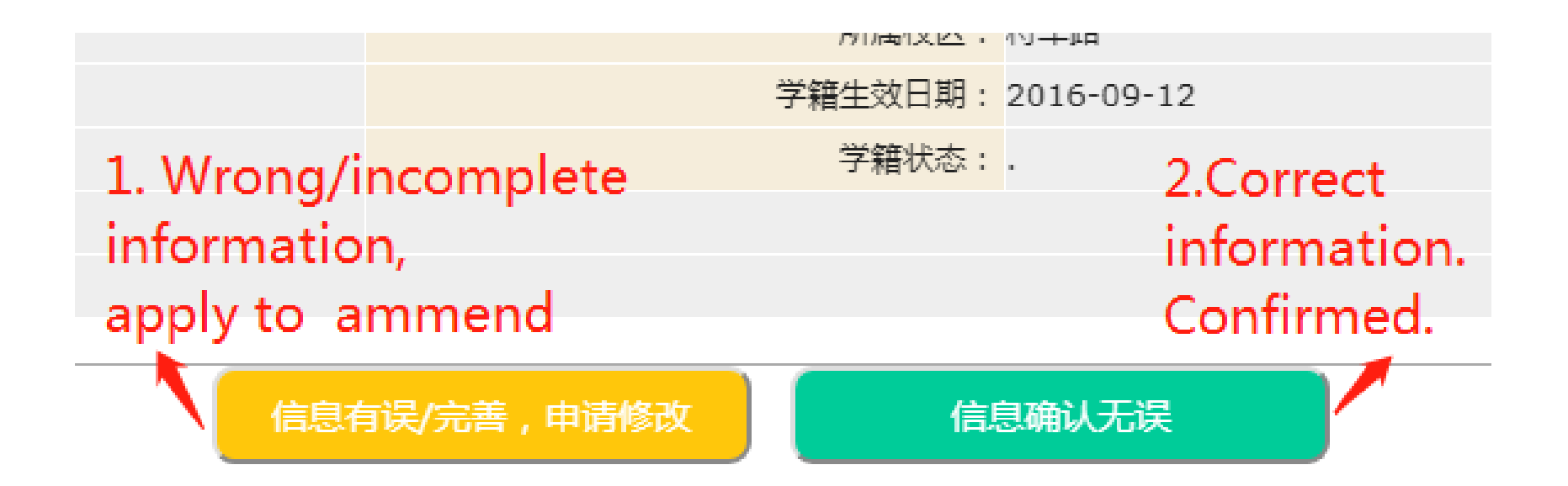

### Yellow or Green ?

#### **Yellow button**

• jump to the other page, change your information

#### **Green button**

• finish information check

## 3 steps

| 绿色字体:【修改立即生效】 Attachment                                 | : Select a document                         |                                                                                                    | As for international students, please uploa |
|----------------------------------------------------------|---------------------------------------------|----------------------------------------------------------------------------------------------------|---------------------------------------------|
| * 附件: 选择文件 未选择任何文件 备注:                                   | 附件要求为zip或jpg格式,中国学生请上传身份证、户口本本人户籍页(或常住人口登记卡 | :)扫描件,留学生请上传护照扫描                                                                                                    | 👫 the scan copy of your passport.           |
| <b>洋籍信息</b> 基本信息 家庭信息                                    |                                             |                                                                                                    |                                             |
| 学号:<br>1. 英文名:<br>2. 国籍:<br>                             | Step 1: upload copy of your passport        | 3. 姓名<br>4. 性别<br>籍贯                                                                                                    | <b>T</b>                                    |
| 民族: 外口二//><br>外口二//><br>外口二//><br>外口二//><br>牙份业<br>婚姻状况: | Step 2: fill in the correct information —   | 5. 出生日期<br>6. 身份证号<br>年级: 2016                                                                                                    |                                             |
| 学制: 4                                                    |                                             | 项目:本科                                                                                                    |                                             |
| 子/D层/X:                                                  | Step 3: Click the button, submit your       | 子 (1) 子 (1) - (1) - (1) | 贸易                                          |
| 方向:国际商务                                                  | application                                 | 行政管理院系: 国际教育学                                                                                                    | 院                                           |
| 学习形式: 普通全日制                                              | $\mathbf{X}$                                | 入学日期: 2016-09-                                                                                                    | 12                                          |
| 预毕业日期: 2020-07-01                                        |                                             | 所属校区: 将军路                                                                                                    |                                             |
| 行政班级: 1916631                                            |                                             | 学籍生效日期 : 2016-09-                                                                                                    | 12                                          |
| 是否 <mark>有学籍:</mark> 是                                   |                                             | 是否在籍:是                                                                                                    |                                             |
| 是否在校 <mark>:</mark> 是                                    |                                             |                                                                                                    |                                             |
| 备注:                                                      |                                             |                                                                                                    |                                             |

## Wait for approval from Univ.